## How to use the INEZ Platform

Website Address: inez.ai

#### Front End Features:

#### To Register a New Client:

- Click on **Register** located in the top right-hand corner on the page.
- A pop up box will appear.
- Select your account type (Current tenant or New tenant)
- Enter your first name.
- Enter your last name.
- Provide your full registered company name.
- Create a username (this will be used to sign into the website).
- Enter your email address of preference.
- Provide your physical company address.
- Input your phone number of preference (Please start your phone number with 1246).
- Create a password.
- Agree to terms and conditions.
- Finally, click register.
- After registration, you must **login**.
- Important: DO NOT USE "connect with Facebook" or "sign in with Google".

# **Request to Rent a Space:**

- After you login on the home page.
- Scroll down until you find the listing of the rental spaces.
- There should be tabs of different Parishes.
- Select the tab of your preference.
- If you do not find a rental space of your choice.
- Click view all listings.
- Scroll and select your preferred rental space.
- Below the chosen space, there will be a form to fill out:
- Enter your name.
- Input your phone number.
- Provide your email address.
- Select the option "I am renting".

Choose the type of rental:

- Commercial
- Industrial
- Restaurant

#### - Contract Term:

- This is for how long you want to rent the space.
- The maximum duration to rent a space is **1 year**.

- If you wish to rent for more than a year, after your initial year is up, your contract will be reviewed and possibly renewed.

#### - Contract Start Date:

- For existing clients: Please set the date to **1st of the current month**
- For new clients requesting a space: Set the start date for the **first of the next month.**

- Note: All contracts should start on the first of every month.

## - Business Registration and References:

- In the "Business Registration Document" field, upload your business registration/CAIPO documents.

- Provide two references, in the field marked "Two References".
- If you're an existing client, you can use the same two references as before.

## - Proof of Signatory

- This is a letter stating you are the person who is authorized to sign on the company's behalf.

- These three fields are mandatory. If they're left blank, the form can not be submitted.

#### - Company's Tamis Number

- This is the number you would have received after you registered the company with the Barbados Revenue Authority.

## - Company number:

-This can be found on your business registration certificate.

#### - Preferred Payment Method

- Choose your preferred payment method Bank Transfer or Credit/ Debit Card

#### - Purpose of Rent:

- specify what you intend to do with the rented space.

#### - Agree to the terms of use.

- Beneath this, there's an option to "click to view sample contract".

- \*\*Important\*\*: You must be registered on the INEZ platform, for the form to be submitted